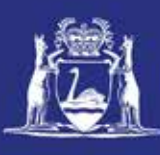

### **Renew CFL (Online)**

### **Table of Contents**

| Applies to:                                                                                                    | . 1     |
|----------------------------------------------------------------------------------------------------|---------|
| Requirements                                                                                                    | . 1     |
| Instructions for accessing the CFL Renewal page for non-Fish Eye users                                            | . 2     |
| Instructions for accessing the CFL Renewal page for Fish Eye registered users. (MFL Online Operators ar Masters). | nd<br>3 |
| Renew your CFL                                                                                                    | . 4     |
| Fish Eye Helpline and Support                                                                                     | . 8     |
| Online Troubleshooting Guide for Fish Eye issues                                                                  | . 8     |

### Applies to:

| MFL Holder               | No  |
|--------------------------|-----|
| MFL Online Operator      | Yes |
| Master                   | Yes |
| Non-Fish Eye users       | Yes |
| Receiver                 | No  |
| Receiver Online Operator | No  |

#### Requirements

Users do not have to be registered for Fish Eye, but will need to be in possession of a CFL renewal notice.

If registered for Fish Eye, users should be nominated into the role of MFL Online Operator and Master, and possess a CFL renewal notice.

## Instructions for accessing the CFL Renewal page for non-Fish Eye users

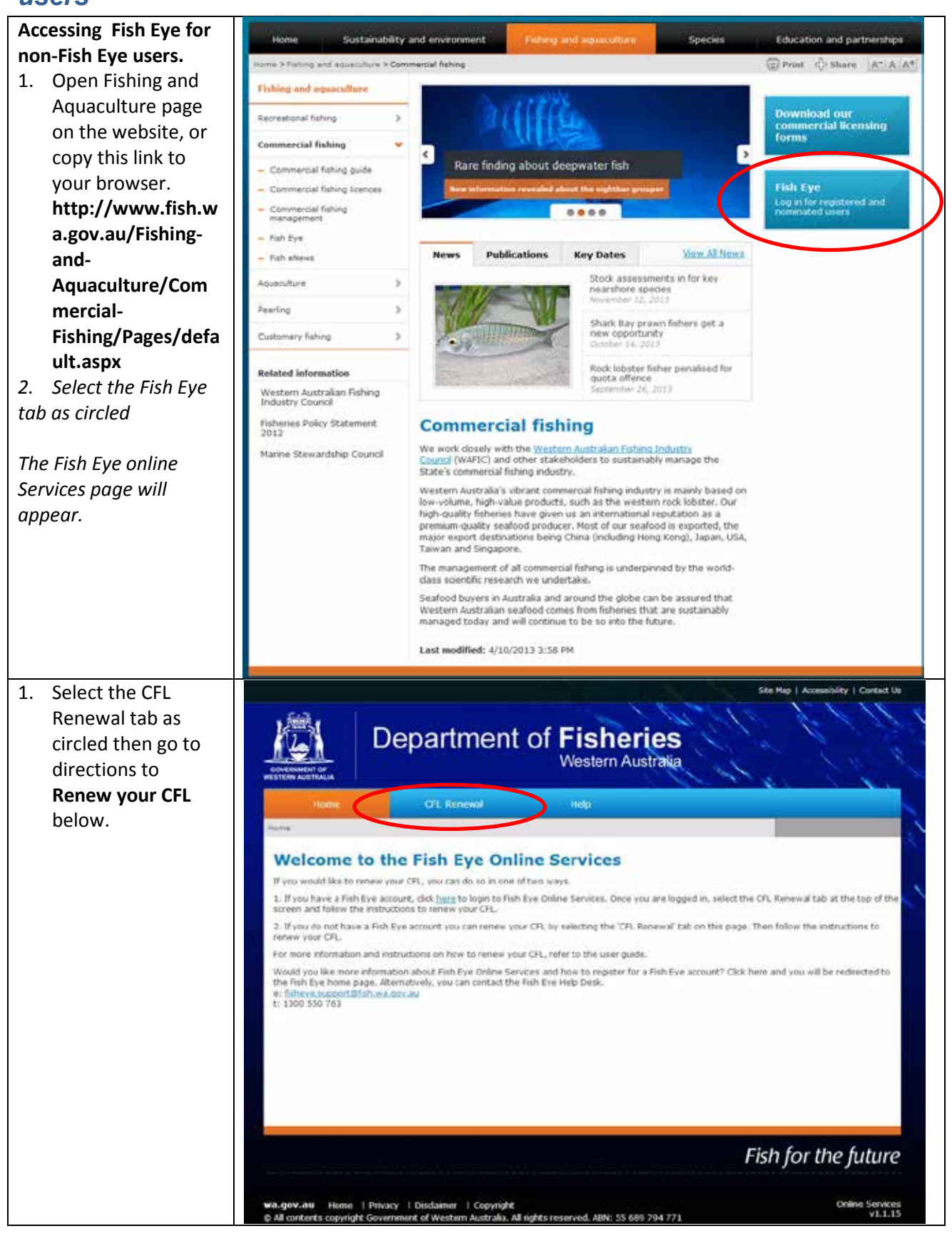

# Instructions for accessing the CFL Renewal page for Fish Eye registered users. (MFL Online Operators and Masters).

| Log in to Fish Eye.<br>1. Open the Fish Eye<br>website<br>The Log On screen will<br>display                                         | Department of Fisheries<br>Western Australia                                                                                                    |
|----------------------------------------------------------------------------------------------------|----------------------------------------------------------------------------------------------------|
| <ul> <li>2. Complete the following fields:</li> <li>a) User ID</li> <li>b) Password</li> <li>c) Click the Log On button.</li> </ul> | Please enter your User ID and Password to login         You must first login before you can access the page you requested. Please enter your User ID and Password to continue.         User ID:         Password:         Log On         Forgotten your User ID?         Forgotten your password? |
|                                                                                                    | Fish for the future                                                                                                    |
| 3. Select the <b>CFL</b>                                                                                                    |                                                                                                    |
| Renewal tab as                                                                                                    |                                                                                                    |
| directions to                                                                                                    | Hone Manage MFL CFL Renewal Reports Help                                                                                                    |
| Benew your CEL                                                                                                    | Name > CPL Renewal                                                                                                    |
| helow                                                                                                    | Application for Renewal of Commercial Fishing Licence                                                                                                    |
| Delow.                                                                                                    | Please enter your current Lisence number and Date of Birth and/or Application Reference (if known).                                                                                                    |

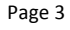

### Renew your CFL

| 1.   | Enter your                   | Home                                          | Manage MFL                                   | CFL Renewal                             | Reports                                |
|------|------------------------------|-----------------------------------------------|----------------------------------------------|-----------------------------------------|----------------------------------------|
|      | Commercial Fishing           | Home > CFL Reneval                            |                                              |                                         | Licence Wo                             |
|      | and Date of Birth.           |                                               |                                              |                                         |                                        |
| 2.   | Select the <b>'validate'</b> | Application f                                 | or Renewal of                                | <b>Commercial Fis</b>                   | hing Licence                           |
|      | button, or cancel to         | Please enter your current                     | Licence number and Date of                   | Birth and/or Application Reference      | te (if known).                         |
|      | exit the screen.             | Comm                                          | Licence to be<br>Renewed:                    |                                         |                                        |
|      | Validate Cancel              | (d                                            | Date of Birth:<br>d/mm/yyyy)                 |                                         |                                        |
|      |                              |                                               |                                              |                                         | Validate                               |
|      |                              |                                               |                                              |                                         |                                        |
|      |                              |                                               |                                              |                                         |                                        |
|      |                              |                                               |                                              |                                         |                                        |
|      |                              |                                               |                                              |                                         |                                        |
|      |                              |                                               |                                              |                                         |                                        |
|      |                              |                                               |                                              |                                         |                                        |
|      |                              | 8                                             |                                              |                                         |                                        |
| 3.   | If the following             | Home                                          | Manage MFL C                                 | FL Renewal Reports                      | Help                                   |
|      | error message is             | Nome > CFL Reneval                            |                                              |                                         | Licence WCLL1509                       |
|      | displayed, contact           |                                               |                                              |                                         |                                        |
|      | Fisheries                    | Application for I                             | Renewal of Comm                              | ercial Fishing Licen                    | ce                                     |
|      |                              | Please enter your current Licence             | e number and Date of Birth and/or A          | pplication Reference (if known).        |                                        |
| lf y | our application to           | Licence<br>Re                                 | e to be<br>newed:                            |                                         |                                        |
| ren  | iew your CFL is              | Date o<br>(dd/mm                              | (Birth: 14/09/1980<br>(VVVV)                 |                                         | COMPANY PROPERTY                       |
| cor  | rectly validated go          |                                               |                                              |                                         | Revenue Revenue                        |
| 10 5 | step 6.                      |                                               |                                              |                                         |                                        |
|      |                              |                                               |                                              |                                         |                                        |
|      |                              |                                               |                                              |                                         |                                        |
|      |                              |                                               |                                              |                                         |                                        |
| _    |                              | -                                             |                                              |                                         |                                        |
| 4.   | If the following             | Hone                                          | Manage MFL                                   | CFL Renewal Repor                       | ta Help                                |
|      | displayed contact            | Home > CFL Reneval                            |                                              |                                         | Licence WCLL1509 V                     |
|      | the Department of            | Application for                               | Penewal of Comp                              | arcial Fiching Lica                     | 0.00                                   |
|      | Fisheries.                   | Details of the licence entered se             | eem to be incorrect. Please ensure t         | he correct details are entered or conta | ct the Department of Fisheries on (08) |
|      |                              | 9482 7333.<br>Please enter your current Licen | e number and Date of Birth and/or            | Application Reference (if known).       |                                        |
|      |                              | Commercial<br>Licen<br>R                      | Fishing CFL CFL102625<br>ce to be<br>snewed: |                                         |                                        |
|      |                              | Date<br>(dd/mm                                | of Birth: 06/03/1980                         |                                         |                                        |
|      |                              |                                               |                                              |                                         | Validate Concel                        |
|      |                              |                                               |                                              |                                         |                                        |
|      |                              |                                               |                                              |                                         |                                        |
|      |                              |                                               |                                              |                                         |                                        |
|      |                              |                                               |                                              |                                         |                                        |
|      |                              |                                               |                                              |                                         |                                        |
| 22 A | ugust 2013 This document r   | emains the property of the                    | Department of Fisheries a                    | nd if printed is uncontrolled.          | Refer to the Page 4                    |
|      | Department's w               | ebsite <u>www.fish.wa.gov.au</u>              | for the latest version of th                 | is document.                            |                                        |

| 5.  | If the following       | Home                                                  | Manage MFL                                        | CFL Renewal                     | Reports                            |
|-----|------------------------|-------------------------------------------------------|---------------------------------------------------|---------------------------------|------------------------------------|
|     | error message is       | Home > CFL Renewal                                    |                                                   |                                 | Licence W                          |
|     | the Department of      |                                                       |                                                   |                                 |                                    |
|     | Fisheries.             | Application for I                                     | Renewal of C                                      | ommercial Fish                  | ing Licence                        |
|     |                        | No renewal application has been                       | produced for this licence                         | Please contact the Department   | nt of Fisheries on (08) 9482 7333. |
|     |                        | Please enter your current Licence                     | e number and Date of Birt                         | th and/or Application Reference | (if known).                        |
|     |                        | Commercial Licence<br>Re                              | Fishing CFL <u>CFL102725</u><br>e to be<br>newed: |                                 |                                    |
|     |                        | Date o<br>(dd/mm                                      | f Birth: 18/08/1941                               |                                 |                                    |
|     |                        | (oo) min                                              |                                                   |                                 | Validate                           |
|     |                        |                                                       |                                                   |                                 |                                    |
|     |                        |                                                       |                                                   |                                 |                                    |
|     |                        |                                                       |                                                   |                                 |                                    |
|     |                        |                                                       |                                                   |                                 |                                    |
|     |                        |                                                       |                                                   |                                 |                                    |
|     |                        |                                                       |                                                   |                                 |                                    |
|     |                        |                                                       |                                                   |                                 |                                    |
| 6.  | If your application    | Home Mar                                              | age MFL OFL                                       | Renewal Reports                 | Help                               |
|     | to renew your CFL      | Humo > CPL Reneval                                    |                                                   |                                 | Licence WCLL1509 V                 |
|     | is correctly           | a 😽 ad 14 J.                                          |                                                   |                                 |                                    |
|     | validated the          | Application for Rend                                  | ewal of Comme                                     | rcial Fishing Licent            | ce                                 |
|     | Application for        | If these details are not correct please co<br>Sumame: | WUILLEMIN                                         |                                 |                                    |
|     | Renewal of             | Given Names:                                          | CHRISTOPHER                                       |                                 |                                    |
|     | Commercial Fishing     | Address:                                              | PO BOX 744<br>JURJEN BAY<br>6516 WA               |                                 |                                    |
|     | appear Check the       |                                                       |                                                   |                                 |                                    |
|     | information is         |                                                       |                                                   |                                 |                                    |
|     | correct. If            | Licence:<br>Expiry Date:                              | 7-Nov-2013                                        |                                 |                                    |
|     | information is not     | Fee Payable:                                          | \$87.00 Next (                                    | xpiry to appear 7-Nov-2014      |                                    |
|     | correct, contact the   |                                                       |                                                   |                                 | ke Peyment Cancel                  |
|     | department of          |                                                       |                                                   |                                 |                                    |
|     | Fisheries.             |                                                       |                                                   |                                 |                                    |
| 7.  | Select ' <b>Make a</b> |                                                       |                                                   |                                 |                                    |
|     | Payment' or            |                                                       |                                                   |                                 |                                    |
|     | 'Cancel'.              |                                                       |                                                   |                                 |                                    |
|     |                        |                                                       |                                                   |                                 |                                    |
| The |                        |                                                       |                                                   |                                 |                                    |
| pay | ment screen will       |                                                       |                                                   |                                 |                                    |
| арр | bear.                  |                                                       |                                                   |                                 |                                    |

| <ul> <li>Make a BPOINT</li> <li>Payment</li> <li>7. Select your credit<br/>card type to make a<br/>payment.</li> </ul> | Government of<br>Department of F                                                                                                    | Supported by the CommonwealthBank                                                                           |                                   |
|----------------------------------------------------------------------------------------------------|----------------------------------------------------------------------------------------------------|----------------------------------------------------------------------------------------------------|-----------------------------------|
| The <b>Online Payment</b><br>screen will appear.                                                                       | Make a BPOINT Payment<br>Biller Code:<br>Licence Reference:<br>Application Reference:<br>Quote ID:<br>Amount: \$<br>Select your card type: | 1002418 (Department Of Fisheries)<br>CFL102625<br>CFLRenewal - A00250268<br>Q000002502263<br>87.00<br>©<br> |                                   |
| 8. Enter your credit<br>card details and<br>select <b>'Proceed'</b>                                                    | Government of<br>Department of F                                                                                                    | Western Australia<br>ïisheries<br>Online Payment                                                            | Supported by the CommonwealthBank |
|                                                                                                    | You have entered the fo                                                                                                    | llowing details                                                                                             |                                   |
|                                                                                                    | Biller Code:                                                                                                    | 1002418 (Department Of Fisheries)                                                                           |                                   |
|                                                                                                    | Licence Reference:                                                                                                    | CFL102625                                                                                                   |                                   |
|                                                                                                    | Application Reference:                                                                                                    | CFLRenewal - A002502685                                                                                     |                                   |
|                                                                                                    | Quote ID:                                                                                                    | Q000002502263                                                                                               |                                   |
|                                                                                                    | Payment Amount:                                                                                                    | \$ 87.00                                                                                                    |                                   |
|                                                                                                    | Please enter your card d                                                                                                    | letails to proceed                                                                                          |                                   |
|                                                                                                    | Card Number:                                                                                                    |                                                                                                    |                                   |
|                                                                                                    | Expiry Date:                                                                                                    | MM / YY                                                                                                    |                                   |
|                                                                                                    | CV Number:                                                                                                    | Proceed                                                                                                    |                                   |
|                                                                                                    |                                                                                                    |                                                                                                    |                                   |
|                                                                                                    |                                                                                                    |                                                                                                    |                                   |

Page 6

| Successful Notification          | Hatering"                                                               | Manage MFL                                           | CFL Renewal                                                         | Reporta                                                          | Help                        |  |
|----------------------------------|-------------------------------------------------------------------------|------------------------------------------------------|---------------------------------------------------------------------|------------------------------------------------------------------|-----------------------------|--|
| 9. If your application           | Home > CFL Reneval > CFL Reneval                                        |                                                      |                                                                     |                                                                  | ()                          |  |
| and payment was                  | Application for Renewal of Commercial Fishing Licence                   |                                                      |                                                                     |                                                                  |                             |  |
| correctly processed              | Sum                                                                     | ame: WUILLEMIN                                       |                                                                     |                                                                  |                             |  |
| your application                 | Given Na                                                                | mes: CHRISTOPHER                                     |                                                                     |                                                                  |                             |  |
| details will be                  | Add                                                                     | PO BOX 744<br>JURDEN BAY                             |                                                                     |                                                                  |                             |  |
| displayed.                       | Commercial Fire                                                         | 6516 WA                                              |                                                                     |                                                                  |                             |  |
| 10. To print a receipt.          | Lice<br>Term of Authorisa                                               | tion: 8-Nov-2013                                     | Te:                                                                 | 7-Nov-2014                                                       |                             |  |
| select the <b>Print</b>          | Application Refere                                                      | mce: A002502685                                      | Application Receipt:                                                | RCT0002500393                                                    |                             |  |
| Beceint for                      | Fee                                                                     | Paid: \$87.00                                        | Bank Receipt:                                                       | 38038167254                                                      |                             |  |
| Receipt for<br>Bonowal of CEL    | · · · · · · · · · · ·                                                   |                                                      |                                                                     | Print Receipt For Re                                             | niewal of CFL               |  |
| hutton                           | The paper of the commercial fishing<br>Fish Resources Management Act 19 | licence gives authorisa<br>94. A plastic card of the | tion for the holder of this licer<br>licence will be sent to the ho | ice to engage in commercial fis<br>Ider within the next 30 days. | hing in accordance with the |  |
| button.                          |                                                                         |                                                      |                                                                     |                                                                  |                             |  |
| Print Receipt for Renewal of CFL |                                                                         |                                                      |                                                                     |                                                                  |                             |  |
|                                  |                                                                         |                                                      |                                                                     |                                                                  |                             |  |
|                                  |                                                                         |                                                      |                                                                     |                                                                  |                             |  |
|                                  |                                                                         |                                                      |                                                                     |                                                                  |                             |  |
|                                  |                                                                         |                                                      |                                                                     |                                                                  |                             |  |
|                                  |                                                                         |                                                      |                                                                     |                                                                  |                             |  |
|                                  |                                                                         |                                                      |                                                                     |                                                                  |                             |  |
|                                  |                                                                         |                                                      |                                                                     |                                                                  |                             |  |
|                                  |                                                                         |                                                      |                                                                     |                                                                  |                             |  |
|                                  |                                                                         |                                                      |                                                                     |                                                                  |                             |  |
|                                  |                                                                         |                                                      |                                                                     |                                                                  |                             |  |
|                                  |                                                                         |                                                      |                                                                     |                                                                  |                             |  |
|                                  |                                                                         |                                                      |                                                                     |                                                                  |                             |  |
|                                  |                                                                         |                                                      |                                                                     |                                                                  |                             |  |
|                                  |                                                                         |                                                      |                                                                     |                                                                  |                             |  |
|                                  | Printed Receipt (Sa                                                     | mple)                                                |                                                                     |                                                                  |                             |  |
| Your receipt will appear         |                                                                         |                                                      |                                                                     |                                                                  |                             |  |
| in a new window, as              |                                                                         |                                                      |                                                                     |                                                                  |                             |  |
| shown. Print your                | CFL Renewal                                                             |                                                      |                                                                     |                                                                  | Page 1 of 1                 |  |
| receipt.                         | CI D INNIN II                                                           |                                                      |                                                                     |                                                                  | 10001011                    |  |
|                                  |                                                                         |                                                      |                                                                     |                                                                  |                             |  |
| You can now navigate             | . fabili .                                                              |                                                      |                                                                     |                                                                  |                             |  |
| to a new page.                   | G G                                                                     | overnment of We                                      | estern Australia                                                    |                                                                  |                             |  |
|                                  |                                                                         | eparament of <b>Fish</b>                             | enes                                                                |                                                                  |                             |  |
|                                  |                                                                         | Commons                                              | ial Fishing Li                                                      | anas Dessint                                                     |                             |  |
|                                  |                                                                         | commerc                                              | ial Fishing Li                                                      | сепсе кесегра                                                    |                             |  |
|                                  |                                                                         | Renewal                                              | Application has I                                                   | een Received                                                     |                             |  |
|                                  |                                                                         | Our Receipt No.: R                                   | CT0002500393                                                        |                                                                  |                             |  |
|                                  |                                                                         | Bpoint Receipt No.: 3                                | 8038167254                                                          |                                                                  |                             |  |
|                                  |                                                                         | Name: C                                              | HRISTOPHER WUILLEMIN                                                |                                                                  |                             |  |
|                                  |                                                                         | Addressi P                                           | O BOX 744<br>URIEN BAY                                              |                                                                  |                             |  |
|                                  |                                                                         | 6                                                    | 516 WA                                                              |                                                                  |                             |  |
|                                  |                                                                         | Exploy Date: 2                                       | FL102625<br>/11/2014                                                |                                                                  |                             |  |
|                                  |                                                                         | Date of Payments 2                                   | 5/10/2013 05:02                                                     |                                                                  |                             |  |
|                                  |                                                                         |                                                      |                                                                     |                                                                  |                             |  |
|                                  |                                                                         | Fee Paid: \$                                         | 87.00                                                               |                                                                  |                             |  |
|                                  |                                                                         | 1                                                    | This receipt may authorise yo                                       | ou to fish.                                                      |                             |  |
|                                  |                                                                         | See Part 11 of                                       | the Pish Resources Manager                                          | nent Regulations 1995.                                           |                             |  |
|                                  |                                                                         |                                                      |                                                                     |                                                                  |                             |  |
|                                  | L                                                                       |                                                      |                                                                     |                                                                  |                             |  |
|                                  |                                                                         |                                                      |                                                                     |                                                                  |                             |  |

| Unuccessful<br>Notification – Payment<br>Error                                                                            | Home         Manage MFL         CFL Renewal         Reports           Home > CFL Renewal > CFL Error Page |                                                                                                    |                                                                           |                                      |  |
|----------------------------------------------------------------------------------------------------|----------------------------------------------------------------------------------------------------|----------------------------------------------------------------------------------------------------|---------------------------------------------------------------------------|--------------------------------------|--|
| Error<br>11. If you receive this<br>error message,<br>contact the<br>Department of<br>Fisheries to renew<br>your licence. | Renewal of Comm<br>This Tran<br>No funds ha                                                               | nercial Fishing Lice<br>saction was Unsuccessfu<br>we been debited from this acc<br>Cause: Failed to proces<br>Fee Paid: \$0.00<br>to apply for a licence renewal. | nce Failed<br>II<br>ount<br>Is payment<br>again, please start from the co | rresponding link in the navigation b |  |
|                                                                                                    | End                                                                                                    |                                                                                                    |                                                                           |                                      |  |

### Fish Eye Helpline and Support

A dedicated Fish Eye and CatchER Helpline is in operation from 8.30am to 4.30pm, Monday to Friday. The Helpline will answer questions related to Fish Eye.

Email: Fisheye.Support@fish.wa.gov.au

Phone: 1300 550 763

### **Online Troubleshooting Guide for Fish Eye issues**

An online troubleshooting guide is available on the Department of Fisheries website.

Ω